This How-To manual will answer the following questions:

I.Why should I upgrade my ADSL 515 wireless base station firmware?

2.How do I know which firmware version I have now?

3.How do I know what the latest firmware is?

4.How do I upgrade my ADSL 515 wireless base station with the new firmware?

5.How do I secure my ADSL 515 wireless network?

5.1 How do I set the network security of my wireless base station? 5.2 How do I set the security of my wireless accessories?

1. Why should I upgrade my ADSL 515 wireless base station firmware?

- To fix bugs
- To add new functions

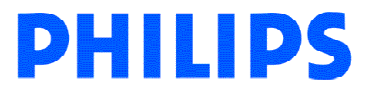

2. How do I know which firmware version I have now?

The current firmware version can be found in the Wireless Base Station. Access the Wireless Base Station with your Internet browser. The default IP address of the base station is <u>http://192.168.2.1</u>. If you don't know the IP address of you base station, refer to chapter 4. Configuring the ADSL Router of the Base station manual.

| 🗿 http           | :// <b>192</b> .1 | 68.2.1          | / - M | icroso           | ft Int      | tern |
|------------------|-------------------|-----------------|-------|------------------|-------------|------|
| Eichier          | <u>E</u> dition   | <u>A</u> fficha | ge l  | Fa <u>v</u> oris | <u>O</u> ut | ils  |
| <b>G</b> -       | • •               | * 2             | 6     | P                | *           | 8    |
| A <u>d</u> resse | 🕘 http:           | //192.16        | 8.2.1 |                  |             |      |
|                  | рни               |                 |       |                  |             |      |

The login screen will appear as shown below. Fill in the password if necessary (by default, no password is needed) and click with the mouse arrow on 'Login'.

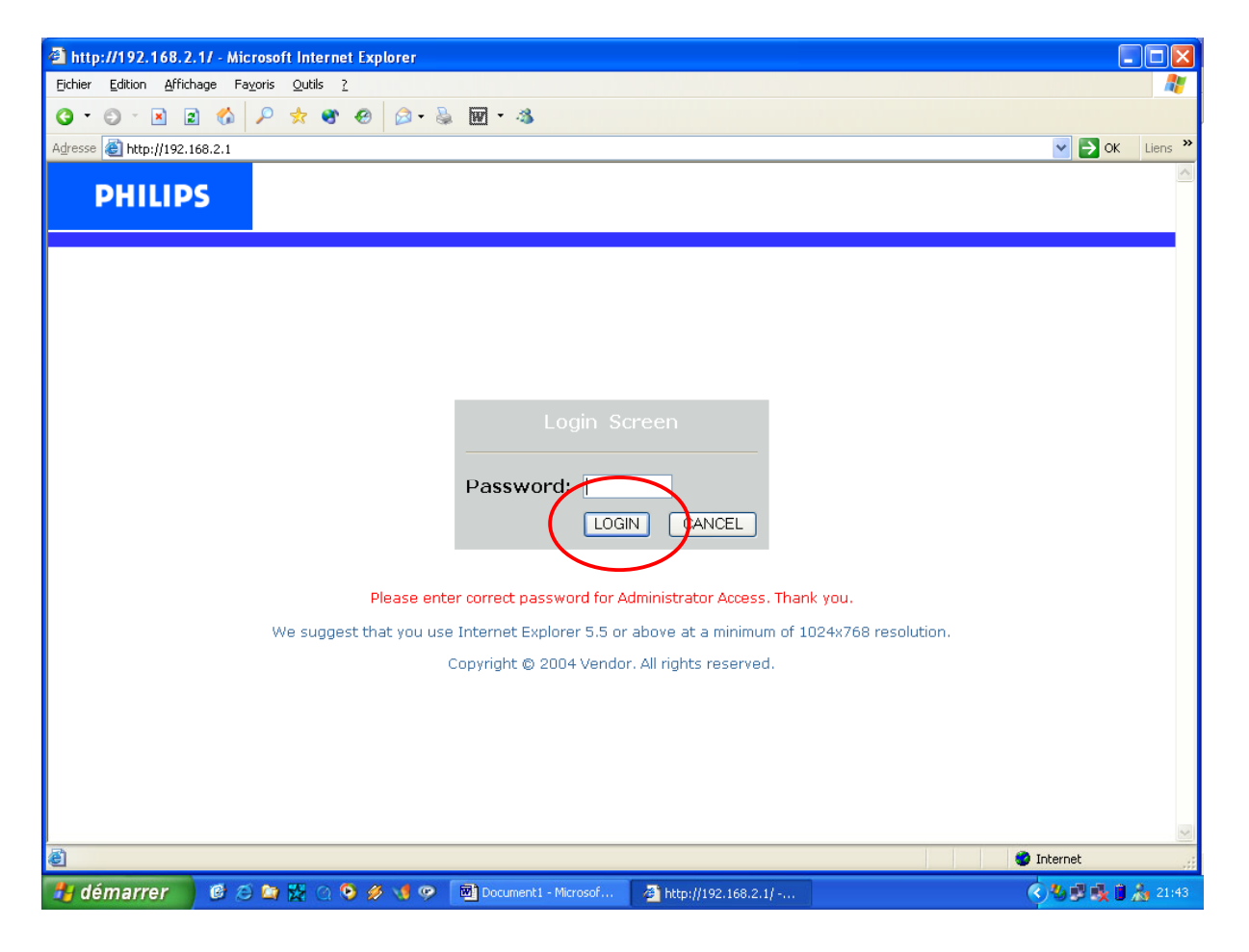

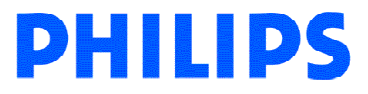

Then click with the mouse arrow on 'Status' in the left bottom part of the screen. The status screen of the ADSL 515 will be shown as below.

| 🕘 http://192.168.2.1/index       | .stm - Microsoft Internet Explorer                                        |                                                            |                                                                                                    |
|----------------------------------|---------------------------------------------------------------------------|------------------------------------------------------------|----------------------------------------------------------------------------------------------------|
| Eichier Edition Affichage Fay    | zoris <u>O</u> utils <u>?</u>                                             |                                                            | 🦧                                                                                                    |
| 3 • O · 🖹 🖻 🐔                    | 🔎 🛧 🐨 🙆 🙆 - 🚳 🖬 - 🦄                                                       |                                                            |                                                                                                    |
| Adresse 🗃 http://192.168.2.1/ind | ex.stm                                                                    |                                                            | Solution States States |
| PHILIPS                          |                                                                           |                                                            | ADVANCED SETUP                                                                                                    |
| » SETUP WIZARD                   | Status                                                                    |                                                            | <u></u>                                                                                                    |
| SYSTEM                           |                                                                           |                                                            |                                                                                                    |
| WAN                              | You can use the Status screen to s<br>hardware version numbers, any illeg | see the connection status f<br>ial attempts to access your | or the router's WAN/LAN interfaces, firmware and<br>network, as well as information on all DHCP client                                                                                                    |
| LAN                              | PCs currently connected to your ne                                        | itwork.                                                    |                                                                                                    |
| WIRELESS                         | Current Time: 12/16/2004 12:49                                            | -55 am                                                     |                                                                                                    |
| NAT                              | Current fime: 12/16/2004 12:48:                                           | inb cc:                                                    |                                                                                                    |
| ROUTING                          | INTERNET                                                                  | GATEWAY                                                    | INFORMATION                                                                                                    |
| FIREWALL                         | ADSL: CONNECTED                                                           | IP Address: 192.168.2.1                                    | Nembers of DHCP Clients, 2<br>255.0 Puntime Code Version:                                                                                                    |
| SNMP                             | Subnet Mask: 255.0.0.0                                                    | DHCP Server: Enabled                                       | 0.33 (Oct 21 2004 00:52:38)                                                                                                    |
| UPnP                             | Gateway: 80.125.73.1<br>Brimary DNS: 217.10.102.121                       | Firewall: Disabled                                         | Boot Code Version: 0.65<br>ADSI Modem Code Version:                                                                                                    |
| ADSL                             | Secondary DNS: 217.19.192.131                                             | Wireless: Enabled                                          | 03.01.02.00A                                                                                                    |
| TOOLS                            |                                                                           |                                                            | LAN MAC Address: 00-30-F1-D4-E9-                                                                                                    |
| STATUS                           | Disconnect                                                                |                                                            | Wireless MAC Address: 00-30-F1-D4-                                                                                                    |
|                                  |                                                                           |                                                            | E9-D9                                                                                                    |
|                                  |                                                                           |                                                            | D8                                                                                                    |
|                                  |                                                                           |                                                            | Hardware Version: 01                                                                                                    |
|                                  |                                                                           |                                                            | Serial Num: A422027645                                                                                                    |
|                                  |                                                                           |                                                            |                                                                                                    |
|                                  |                                                                           |                                                            |                                                                                                    |
|                                  | АТМ РУС                                                                   |                                                            |                                                                                                    |
|                                  | VC1                                                                       |                                                            |                                                                                                    |
| 🕘 Terminé                        |                                                                           |                                                            | S Internet                                                                                                    |
| 🐉 démarrer 🔰 🧭 🥭                 | 😂 🔀 🔿 🥺 🎺 🧐 👰 🔟 Document                                                  | 1 - Microsof 🛛 🍓 http://192.166                            | 3.2.1/in 🔇 😼 🗊 🚵 21:52                                                                                                    |

Here you can see the current firmware (Runtime Code) version of your ADSL 515. In this example it is 0.33.

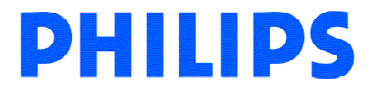

3.How do I know what the latest firmware is?

The latest firmware can be found on the Philips support site <u>http://www.philips.com/support</u>.

Enter the Wireless Base Station model number (ADSL 515 in this example) and click with the mouse arrow on the right arrow button. The model number can be found on the bottom of the ADSL 515 Base Station.

| PHILIPS                                            |                                                                                        | ⊁ Visit Philips Global                           | ⊧ Su |
|----------------------------------------------------|----------------------------------------------------------------------------------------|--------------------------------------------------|------|
| United Kingdom 🗾 Engli                             | sh                                                                                     |                                                  |      |
| Contact & Support                                  |                                                                                        |                                                  |      |
| You Are Here: Home > Consumer                      | Products > Contact & Support > Product Select                                          | tor                                              |      |
| Philips has a wide range<br>Therefore we would ask | of consumer products and we have speci<br>you to select your product first.            | ic support & contact information for each produc | t.   |
| Enter model number                                 | ADSL 515                                                                               |                                                  |      |
| OR                                                 | e.g. <i>SL300i</i> or a (partial) keyword where do I find the type number on my produc | t                                                |      |
| — Select from product ca                           | ataloque                                                                               |                                                  |      |

#### Select the Product.

| Search results                            |                         |     |
|-------------------------------------------|-------------------------|-----|
| MATCHING PRODUCTS f<br>123 products found | or country: Any country |     |
| Product                                   | Description             | Gro |
| ADSL5151U/08                              | ADSL515 PSTN USB        | Pho |
| 14GX1515/52R                              | COLOUR TV 14 INCH       | ΤV  |
| 14GX1515/54R                              | COLOUR TELEVISION       | τv  |
| 14GX1515/58R                              | COLOUR TV 14 INCH       | TV  |
| 14GX1515/77B                              | TVC 14inch MONO         | ΤV  |
| 14GX1515/85R                              | STANDARD COLOUR         | τv  |
|                                           | TELEVISION              |     |

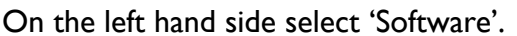

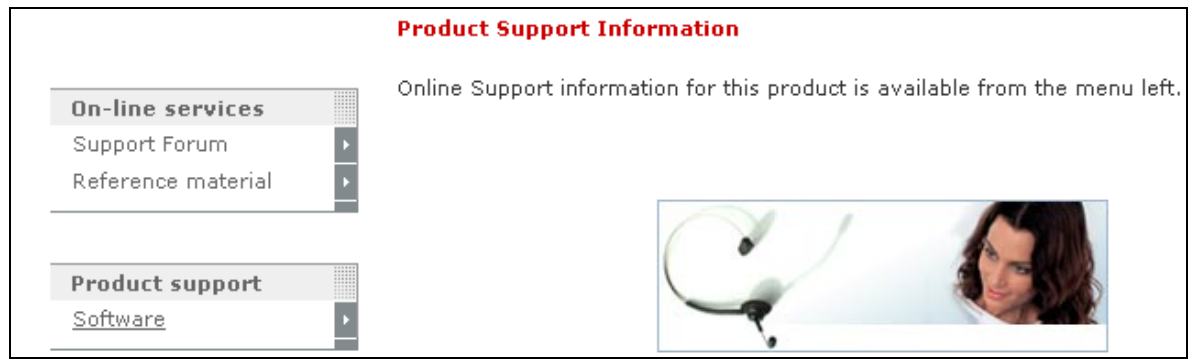

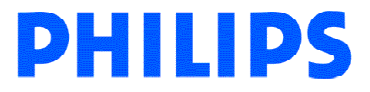

Here you can see the downloadable firmware for your ADSL 515

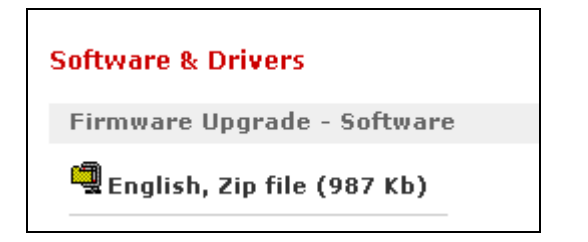

You can download the file by clicking with the mouse arrow on the file name (English, Zip file in the example).

The following window will appear. Click the 'Save' button to save the new firmware.

| File Dov | vnload                                                                                                    | $\mathbf{X}$                                 |  |  |
|----------|----------------------------------------------------------------------------------------------------|----------------------------------------------|--|--|
| 2        | Some files can harm your computer. If the file information below<br>looks suspicious, or you do not fully trust the source, do not open or<br>save this file. |                                              |  |  |
|          | File name:                                                                                                    | adsl5151u_08_fus_eng.zip                     |  |  |
|          | File type:                                                                                                    | WinZip File                                  |  |  |
|          | From:                                                                                                    | www.p4c.philips.com                          |  |  |
|          |                                                                                                    |                                              |  |  |
|          |                                                                                                    |                                              |  |  |
|          | Would you like t                                                                                                    | c open the file or save it to your computer? |  |  |
|          | Open                                                                                                    | Save Cancel More Info                        |  |  |
|          | 🗹 Always ask b                                                                                                    | efore opening this type of file              |  |  |

A Windows 'Save As' window will open allowing you to save the firmware in a particular place.

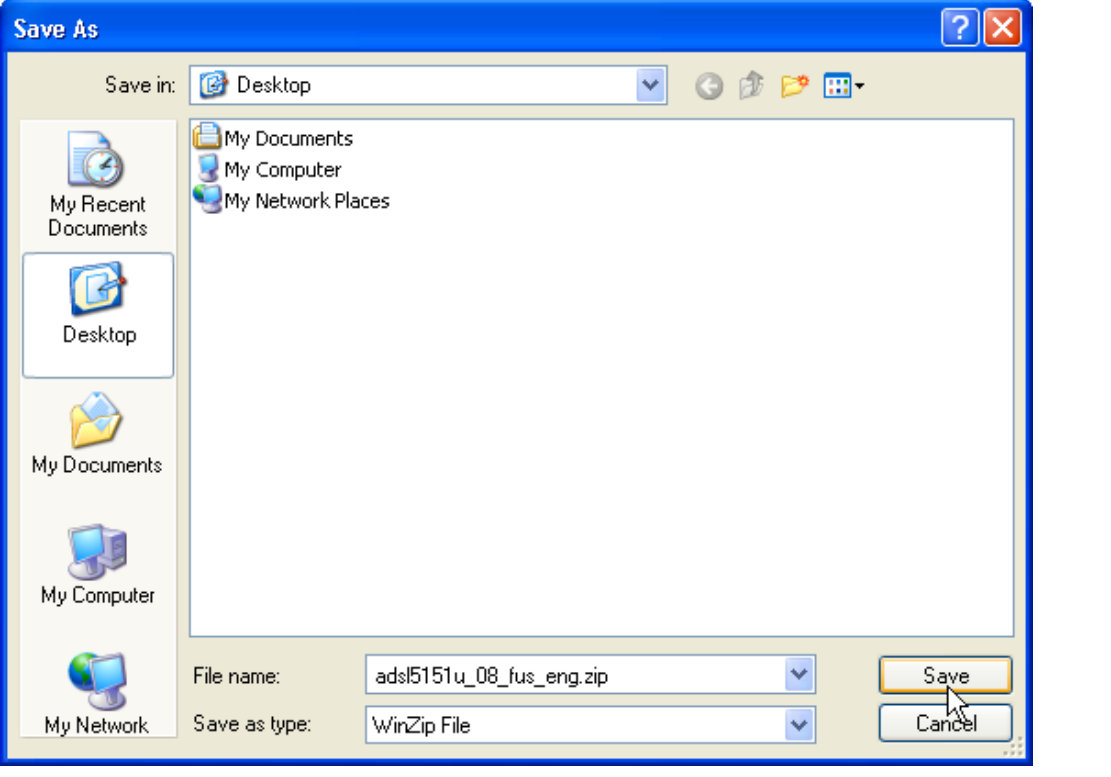

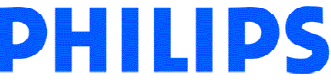

In this example the new firmware will be saved on the desktop.

Wait until the download has finished and then click on Close. (If the 'Close this dialog box when download completes' is check-marked, the window will close automatically).

| Download complete                                                         |
|---------------------------------------------------------------------------|
| Download Complete                                                         |
| Saved:                                                                    |
| adsib1b1u_U8_tus_eng.zip trom www.p4c.philips.com                         |
| Develophele (71 MD is 10 and                                              |
| Downloaded: 1.71 MB in 13 sec                                             |
| Download to: C:(Docum(cpwbs054_00_1ds_eng.2p<br>Transfer rate: 135 KB/Sec |
|                                                                           |
| Close this dialog box when download completes                             |
|                                                                           |
| Open Open Folder Close                                                    |

The next chapter explains how to upgrade you Wireless Base Station with the new firmware.

Note: You will need to have an archive extractor software like WinZip or WinRAR installed on your computer to open the firmware file downloaded.

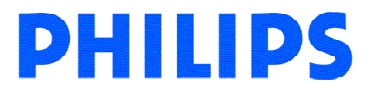

4. How do I upgrade my ADSL 515 wireless base station with the new firmware?

The current firmware version can be found in the Wireless Base Station. Access the Wireless Base Station with your Internet browser. The default IP address of the base station is <u>http://192.168.2.1</u>. If you don't know the IP address of you base station, refer to chapter 4. Configuring the ADSL Router of the Base station manual.

| 🗿 http           | :// <b>192</b> .1 | 68.2.1           | / - Mi | croso           | ft Int       | tern |
|------------------|-------------------|------------------|--------|-----------------|--------------|------|
| <u>F</u> ichier  | <u>E</u> dition   | <u>A</u> ffichag | e F    | a <u>v</u> oris | <u>O</u> uti | ils  |
| <b>G</b> -       | • •               | * 2              | 6      | $\mathcal{P}$   | *            | •    |
| A <u>d</u> resse | 🕘 http:           | //192.168        | .2.1   |                 |              |      |
|                  | рнп               | IDS              |        |                 |              |      |

The login screen will appear as shown below. Fill in the password if necessary (by default, no password is needed) and click with the mouse arrow on 'Login'.

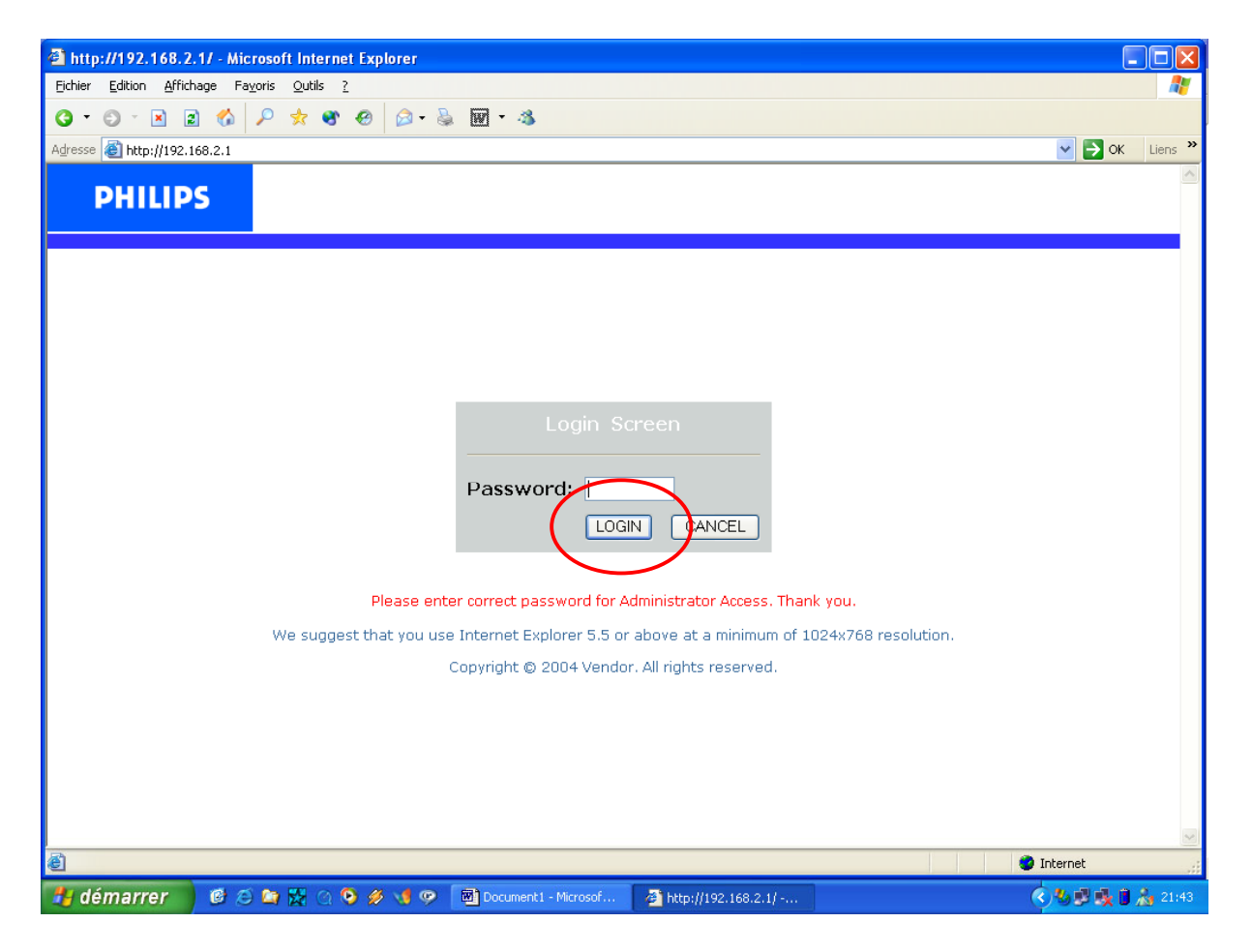

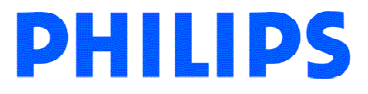

Then click with the mouse arrow on 'Tools' in the left bottom part of the screen. The Tools Settings screen of the ADSL 515 will be shown.

|              | 3 · S · 🗷 🖻 🐔                          | 🔑 🧏 🚳 🚱 🔁 - 1        |  |  |  |  |
|--------------|----------------------------------------|----------------------|--|--|--|--|
|              | Adresse 🕘 http://192.168.2.1/index.stm |                      |  |  |  |  |
|              |                                        |                      |  |  |  |  |
|              | PHILIPS                                |                      |  |  |  |  |
|              |                                        |                      |  |  |  |  |
|              | » SETUP WIZARD                         | Tools Settings       |  |  |  |  |
|              | SYSTEM                                 | Tools Sectings       |  |  |  |  |
|              | WAN                                    | This page allows you |  |  |  |  |
|              | LAN                                    |                      |  |  |  |  |
|              | WIRELESS                               |                      |  |  |  |  |
|              | NAT                                    |                      |  |  |  |  |
|              | ROUTING                                |                      |  |  |  |  |
|              | FIREWALL                               |                      |  |  |  |  |
|              | SNMP                                   |                      |  |  |  |  |
|              | UPnP                                   |                      |  |  |  |  |
|              | ADSL                                   |                      |  |  |  |  |
|              | TOOLS                                  |                      |  |  |  |  |
|              | » Configuration Tools                  |                      |  |  |  |  |
| $\mathbb{N}$ | » Firmware Upgrade                     |                      |  |  |  |  |
|              | STATUS                                 |                      |  |  |  |  |
|              | 514105                                 |                      |  |  |  |  |
|              |                                        |                      |  |  |  |  |

Click with the mouse arrow on 'Firmware Upgrade'.

| Firmware Upgrade                                                                                                    |  |  |  |
|----------------------------------------------------------------------------------------------------|--|--|--|
| This tool allows you to upgrade the router firmware using a file provided by us. You can download the latest firmware from <a href="http://">http://</a>                  |  |  |  |
| Enter the path and name, or browse to the location, of the upgrade file then click the APPLY button. You will be prompted to confirm the upgrade to complete the process. |  |  |  |
| Firmware File                                                                                                    |  |  |  |
| HELP BEGIN UPGRADE CANCEL                                                                                                    |  |  |  |
|                                                                                                    |  |  |  |

Now click with the mouse arrow on the "Browse" button and access the place where you've downloaded the latest firmware. (Make sure you've unzipped the firmware from the zip-file).

Select the new firmware file and click on the 'open' button.

| Choose file            |                                                                             | ? 🛛       |
|------------------------|-----------------------------------------------------------------------------|-----------|
| Look in:               | C version 1.00.008                                                          | 🗢 🗈 📸 📰 - |
| 3                      | How to upgrade your Wireless Base Station.pdf<br>AR4502GW-A-B7-FWQ_33_b.bin |           |
| My Recent<br>Documents | 15                                                                          |           |

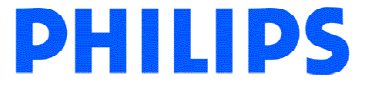

| Firmware Upgrade                            |                                                                                                    |  |  |  |
|---------------------------------------------|----------------------------------------------------------------------------------------------------|--|--|--|
| This tool allows you<br>from <u>http://</u> | This tool allows you to upgrade the router firmware using a file provided by us. You can download the latest firmware from <a href="http://">http://</a>                  |  |  |  |
| Enter the path and r<br>prompted to confirm | Enter the path and name, or browse to the location, of the upgrade file then click the APPLY button. You will be prompted to confirm the upgrade to complete the process. |  |  |  |
|                                             | Firmware File AR4502GW-A-B7-FW_33_b.bin Parcourir                                                                                                    |  |  |  |
|                                             | HELP BEGIN UPGRADE CANCEL                                                                                                    |  |  |  |

Click with the mouse arrow on the 'BEGIN UPGRADE' button to start the firmware upgrade.

| Microsoft Internet Explorer                | ×        |
|--------------------------------------------|----------|
| Do you wish to continue with the upgrade p | process? |
| OK Cancel                                  |          |

Confirm that you would like to upgrade. At the end of the upgrade the ADSL 515 Wireless Base Station will reboot to make the new firmware affective. During the reboot the ADSL 515 Wireless Base Station will not be accessible.

The upgrade process will start and will take as long as  $1\frac{1}{2}$  to 2 minutes. A progress bar will be visible at the bottom of the browser.

After an upgrade the ADSL 515 will show the Login Screen. You will need to set your ADSL 515 again with your Internet Provider parameters using the installation CDROM or manually.

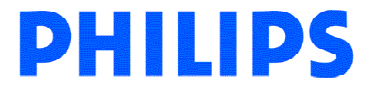

5.How do I secure my ADSL 515 wireless network?

To make your wireless network safe, you should turn on the security function.

5.1 How do I set the network security of my wireless base station?

5.1.1 Using the Ethernet cable.

To set your wireless security, access the Wireless Base Station with your Internet browser. The default IP address of the base station is <u>http://192.168.2.1</u>. If you don't know the IP address of you base station, refer to chapter 4. Configuring the ADSL Router of the Base station manual.

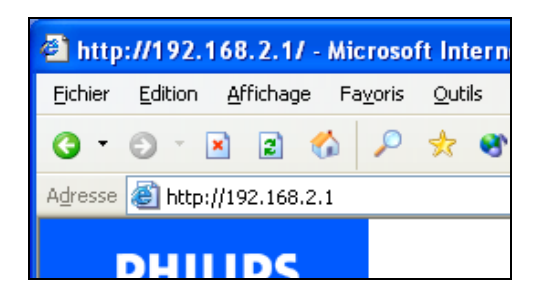

The login screen will appear as shown below. Fill in the password if necessary (by default, no password is needed) and click with the mouse arrow on 'Login'.

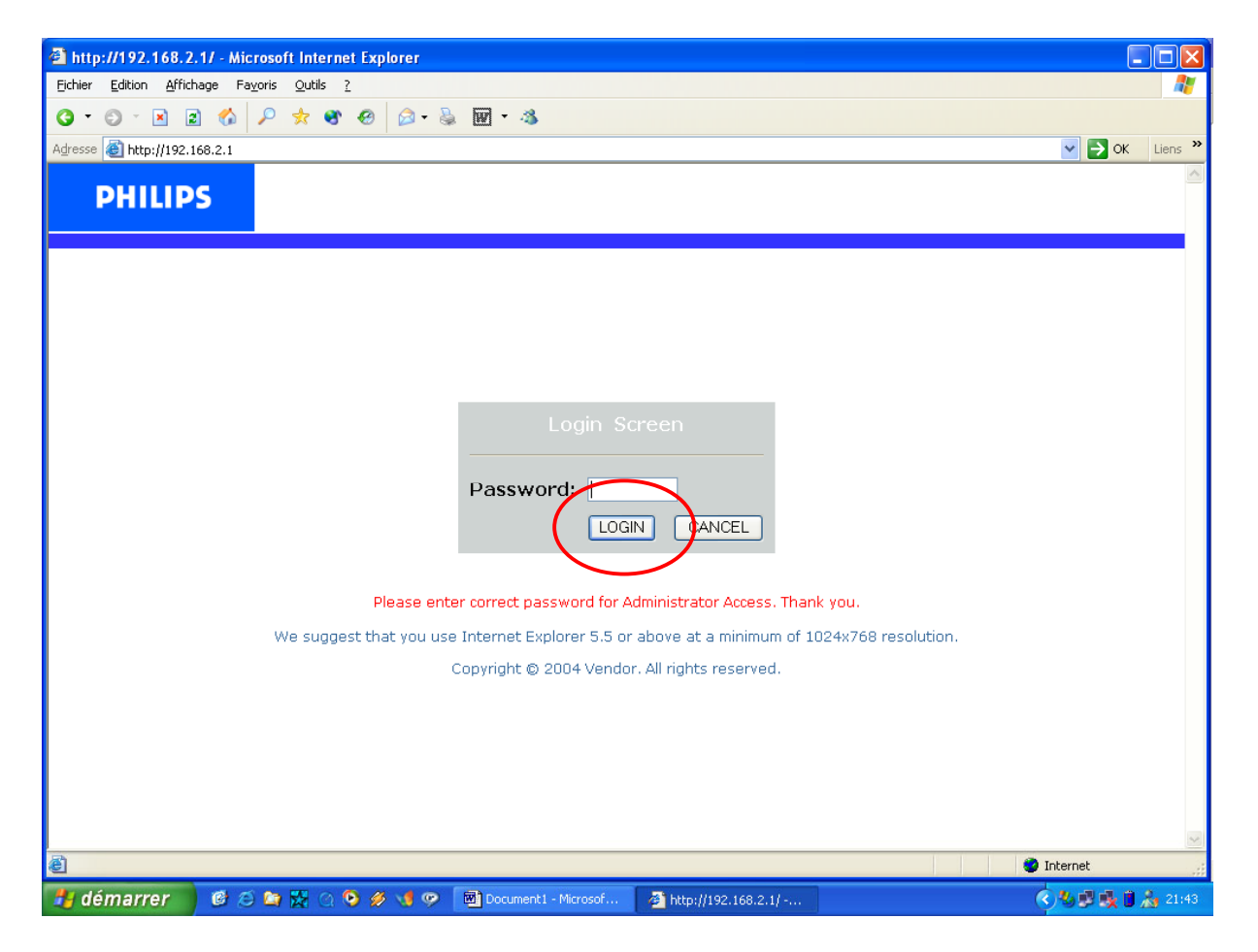

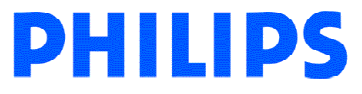

Then click with the mouse arrow on 'Wireless' in the left middle part of the screen. The Wireless Settings screen of the ADSL 515 will be shown.

| http://192.168.2.1/index                                                                 | stm - Microsoft Internet Explorer                        |                                                                                                    |
|------------------------------------------------------------------------------------------|----------------------------------------------------------|----------------------------------------------------------------------------------------------------|
| Hichier Edition Africhage Pay                                                            |                                                          | 47                                                                                                   |
| Q • 🖸 · 🗵 📓 🟠                                                                            | 🔑 🛧 📽 🐵 😥 - 🐇 🖬 - 🚳                                      |                                                                                                    |
| Adresse 🙆 http://192.168.2.1/ind                                                         | ex.stm                                                   | V Eins 🔧 🗸                                                                                           |
| PHILIPS                                                                                  |                                                          |                                                                                                    |
| » SETUP WIZARD<br>SYSTEM                                                                 | Wireless Settings                                        |                                                                                                    |
| WAN                                                                                      | identifier (SSID) and channel number. It also supports d | access point for roaming clients by setting the service set<br>data encryption and client filtering. |
| LAN                                                                                      |                                                          | ,,                                                                                                   |
| WIRELESS<br>» Channel and SSID<br>» Access Control<br>» Security<br>WEP<br>WPA<br>802.1X | Enable or disable Wireless module function : ④ Enable    | SAVE SETTINGS                                                                                        |
| NAT                                                                                      |                                                          |                                                                                                    |
| ROUTING                                                                                  |                                                          |                                                                                                    |
| FIREWALL                                                                                 |                                                          |                                                                                                    |
| SNMP                                                                                     |                                                          |                                                                                                    |
| UPnP                                                                                     |                                                          |                                                                                                    |
| ADSL                                                                                     |                                                          |                                                                                                    |
| TOOLS                                                                                    |                                                          |                                                                                                    |
| STATUS                                                                                   |                                                          |                                                                                                    |
| e Terminé                                                                                |                                                          | Internet                                                                                             |
| 👪 démarrer 🛛 🙆 😂                                                                         | 🐚 🔀 🔿 💁 🅖 📢 😨 📓 Document 1 - Microsof 🛛 🖓 http:          | o://192.168.2.1/in                                                                                   |

Click with the mouse arrow on Security.

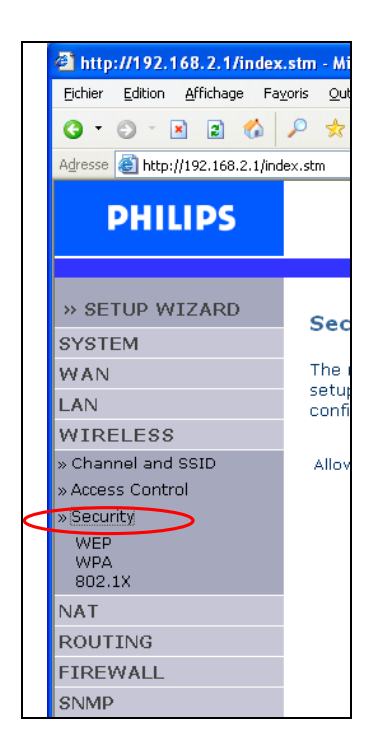

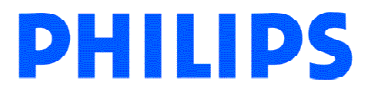

Click on the arrow button to select the 'Allowed Client Type' and choose 'WEP Only', Then click on 'SAVE SETTINGS'. A progress bar will be visible at the bottom of the browser.

| Security                                                                                                    |                                                                                         |
|----------------------------------------------------------------------------------------------------|-----------------------------------------------------------------------------------------|
| The router can transmit your data securely over the wireless network<br>on your router and wireless client devices. You can choose the allow<br>configure them in the sub-pages. | . Matching security mechanisms must be setup<br>ed security mechanisms in this page and |
| Allowed Client Type: WEP Only                                                                                                    | HELE SAVE SETTINGS CANCEL                                                               |

The WEP screen will appear as shown below.

| 🔮 http://192.168.2.1/inde          | .stm - Microsoft Internet Explorer                                                                      | _ 2 🛛  |
|------------------------------------|----------------------------------------------------------------------------------------------------|--------|
| <u>Fichier</u> Edition Affichage F | <u>v</u> oris <u>O</u> utils <u>?</u>                                                                   |        |
| 🔇 Précédente 🔹 🕥 🕤 🖹               | 2 🏠 😓                                                                                                   |        |
| Adresse 🕘 http://192.168.2.1/in    | ex.stm                                                                                                  | 💌 芛 ок |
|                                    |                                                                                                    | FTIID  |
| PHILIPS                            | ADVANCED 5                                                                                              | LIVE   |
|                                    | fi Home                                                                                                 | Cogout |
| » SETUP WIZARD                     |                                                                                                    | ^      |
| SYSTEM                             | WEP                                                                                                    |        |
| WAN                                | WEP is the basic mechanism to transmit your data securely over the wireless network. Matching encryptio | n keys |
| LAN                                | must be setup on your router and wireless client devices to use wer.                                    |        |
| WIRELESS                           | WEP Mode 💿 64-bit 🔿 128-bit                                                                             |        |
| » Channel and SSID                 | Key Entry Method  O Hex O ASCII                                                                         |        |
| » Access Control                   | Key Provisioning                                                                                        |        |
| » Security                         |                                                                                                    | =      |
| WEP<br>WPA                         |                                                                                                    |        |
| 802.1X                             | Static werkey setting                                                                                   |        |
| NAT                                | 10/26 hex digits for 64-WEP/128-WEP                                                                     |        |
| ROUTE                              |                                                                                                    |        |
| FIREWALL                           |                                                                                                    |        |
| SNMP                               | Passphrase                                                                                              |        |
| ADSL                               | Key 1 010101010                                                                                         |        |
| TOOLS                              | Key 2 02020202                                                                                          |        |
| STATUS                             | //                                                                                                    |        |
|                                    | Key 3 U3U3U3U3                                                                                          |        |
|                                    | Key 4 04040404                                                                                          | ~      |
| 🕘 Terminé                          | 🤡 Interi                                                                                                | net    |

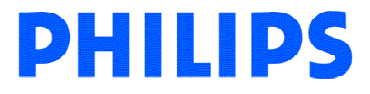

Click with the mouse arrow on '128-bit' for WEP Mode.

| WEP Mode         | O64-bit  | ⊙ 128-bit |
|------------------|----------|-----------|
| Key Entry Method | ⊙ Hex    | O ASCII   |
| Key Provisioning | ⊙ Static | ODynamic  |

Enter your own words in the Passphare field to generate your WEP encryption key.

| Static WEP Key Setting          |                               |
|---------------------------------|-------------------------------|
| 10/26 hex digits for 64-WEP/128 | 3-WEP                         |
| Default Key ID                  | 1                             |
| Passphrase                      | ✓ Your word (1~32 characters) |
| Key 1                           | 0101010101                    |
| Key 2                           | 0202020202                    |
| Кеу З                           | 0303030303                    |
| Кеу 4                           | 0404040404                    |
|                                 | Clear                         |
|                                 |                               |

Then click on 'SAVE SETTINGS'.

| D86BE5D1A                                                                                                    |   |
|----------------------------------------------------------------------------------------------------|---|
|                                                                                                    |   |
|                                                                                                    |   |
|                                                                                                    |   |
|                                                                                                    | ~ |
| Search Search Se |   |

A progress bar will be visible at the bottom of the browser. Your WEP key will be generated during this step.

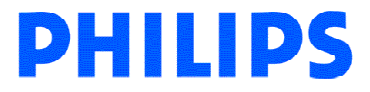

Click on the 'WEP' menu on the left side to turn back on the WEP screen and read your WEP key.

| SYSTEM             |  |
|--------------------|--|
| WAN                |  |
| LAN                |  |
| WIRELESS           |  |
| » Channel and SSID |  |
| » Access Control   |  |
| » Security         |  |
| WEP                |  |
| WPA                |  |
| 802.1X             |  |
| NAT                |  |
| ROUTE              |  |
| FIREWALL           |  |
| SNMP               |  |
| ADSI               |  |

Read and note down carefully the WEP key, you will need this key to set up your wireless accessories.

| Static WEP Key Setting         |                            |                   |
|--------------------------------|----------------------------|-------------------|
| 10/26 hex digits for 64-WEP/12 | 8-WEP                      |                   |
| Default Key ID                 | 1 🕶                        |                   |
| Passphrase                     |                            | (1~32 characters) |
| Key 1                          | 09144CEB12B255DB9086BE5D1A |                   |
| Key 2                          | 09144CEB12B255DB9086BE5D1A |                   |
| Кеу З                          | 09144CEB12B255DB9086BE5D1A |                   |
| Key 4                          | 09144CEB12B255DB9086BE5D1A |                   |
|                                | Clear                      |                   |

In this example, the key is '09144CEB12B255DB9086BE5D1A'.

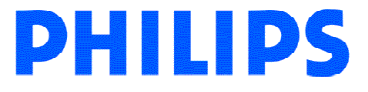

5.1.2 Using the wireless accessory.

To set your wireless security, access the Wireless Base Station with your Internet browser. The default IP address of the base station is <u>http://192.168.2.1</u>. If you don't know the IP address of you base station, refer to chapter 4. Configuring the ADSL Router of the Base station manual.

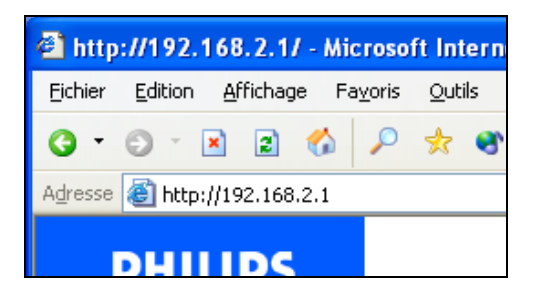

The login screen will appear as shown below. Fill in the password if necessary (by default, no password is needed) and click with the mouse arrow on 'Login'.

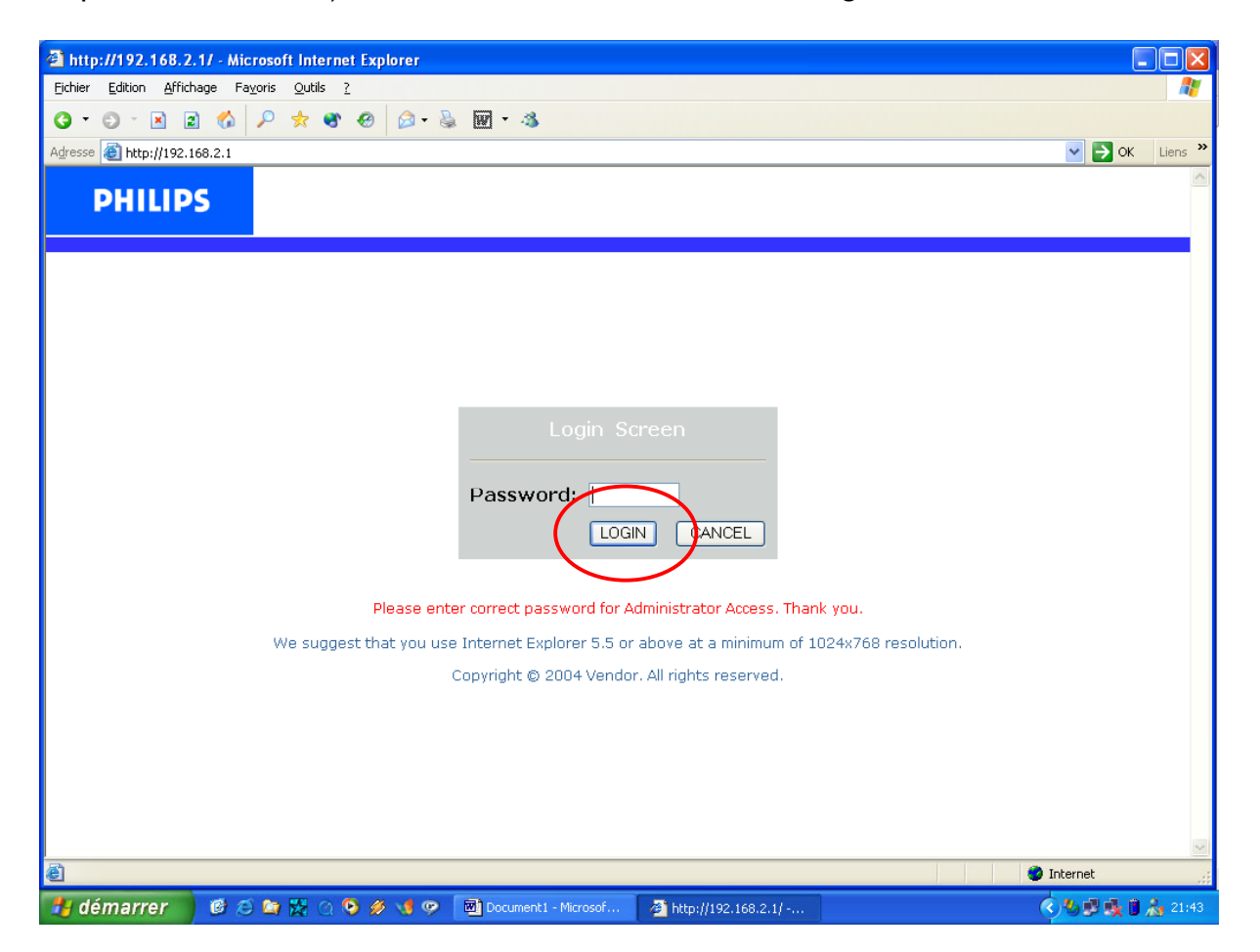

Then click with the mouse arrow on 'Wireless' in the left middle part of the screen. The Wireless Settings screen of the ADSL 515 will be shown.

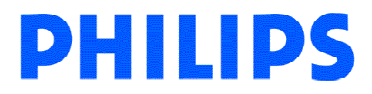

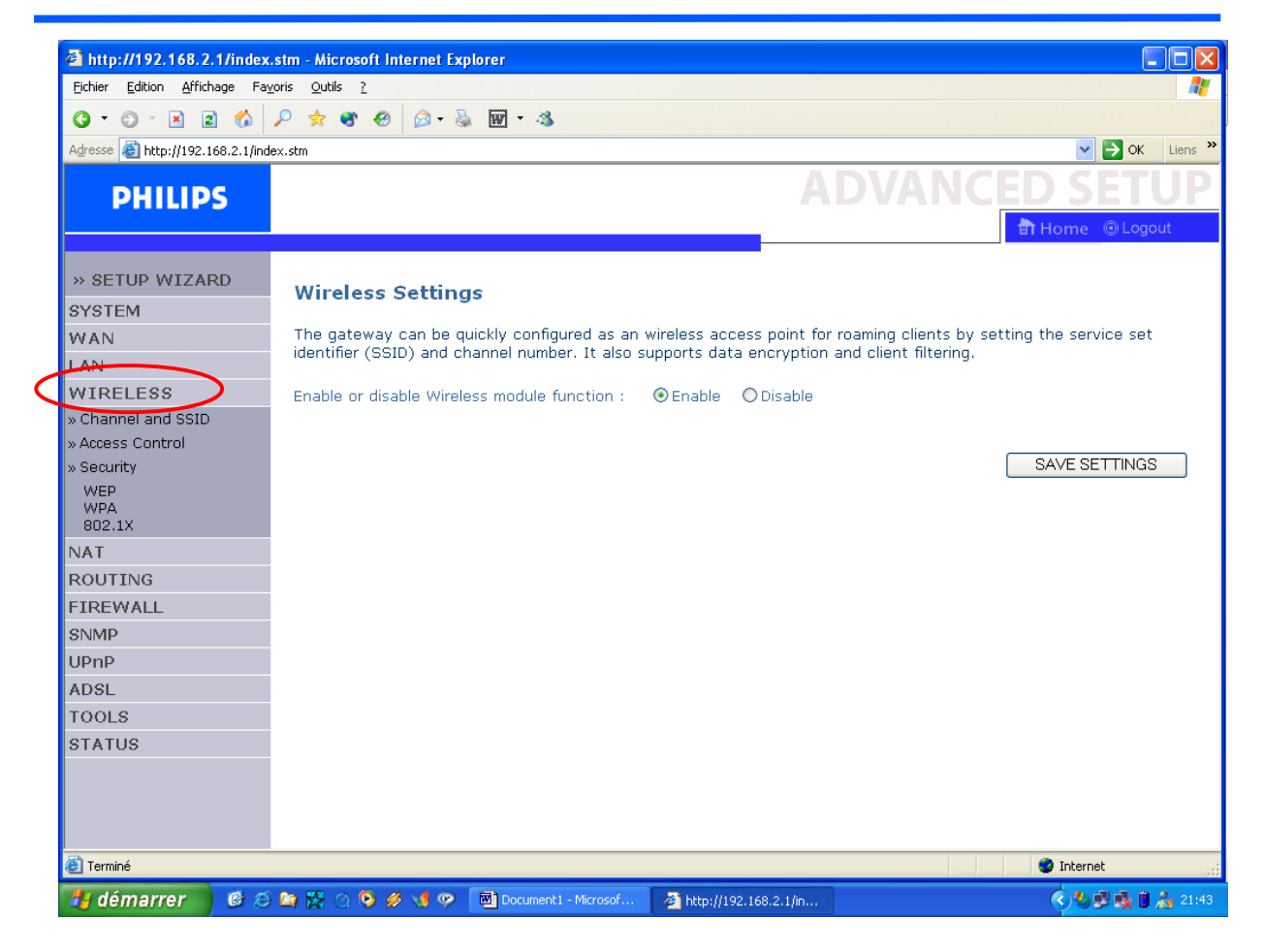

Click with the mouse arrow on 'WEP' menu on the left side of the screen.

| 🕘 http://192.168.2.1/index                    | .stm - Mi                 |
|-----------------------------------------------|---------------------------|
| <u>Fichier E</u> dition <u>A</u> ffichage Fay | <u>/</u> oris <u>O</u> ul |
| 3 • 🛇 • 🗵 😰 🏠                                 | 🔎 📩                       |
| Adresse 🕘 http://192.168.2.1/ind              | ex.stm                    |
| PHILIPS                                       |                           |
| » SETUP WIZARD                                | Sec                       |
| SYSTEM                                        |                           |
| WAN                                           | The i<br>setui            |
| LAN                                           | confi                     |
| WIRELESS                                      |                           |
| » Channel and SSID                            | Allov                     |
| » Access Control                              |                           |
| » Security                                    |                           |
| WEP<br>WPA<br>802.1X                          |                           |
| NAT                                           |                           |
| ROUTING                                       |                           |
| FIREWALL                                      |                           |
| SNMP                                          |                           |

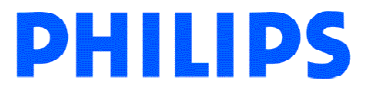

| 🕙 http://192.168.2.1/inde              | c.stm - Microsoft Internet Explorer                                                                                                    | _ 0 🛛                          |
|----------------------------------------|----------------------------------------------------------------------------------------------------|--------------------------------|
| Eichier Edition Affichage F            | avoris Qutils ?                                                                                                    | 2                              |
| 🔇 Précédente 🔹 🕥 🕤 🖹                   | 2 🔣 🕹                                                                                                    |                                |
| Adresse 🕘 http://192.168.2.1/in        | dex.stm                                                                                                    | 💌 ラ ок                         |
| PHILIPS                                | ADV                                                                                                    | ANCED SETUP                    |
| » SETUP WIZARD<br>SYSTEM<br>WAN<br>LAN | WEP<br>WEP is the basic mechanism to transmit your data securely over the wireless netw<br>must be setup on your router and wireless client devices to use WEP. | vork. Matching encryption keys |
| WIRELESS                               | WEP Mode 💿 64-bit 🛛 128-bit                                                                                                    |                                |
| » Channel and SSID                     | Key Entry Method O Hex O ASCII                                                                                                    |                                |
| » Access Control<br>» Security         | Key Provisioning OStatic ODynamic                                                                                                    |                                |
| WEP<br>WPA<br>802.1X                   | Static WEP Key Setting                                                                                                    |                                |
| NAT                                    | 10/26 Nex digits for 64-WEP/128-WEP                                                                                                    |                                |
| FIREWALL                               | Default Key ID                                                                                                    |                                |
| SNMP                                   | Passphrase                                                                                                    | haracters)                     |
| ADSL                                   | Key 1 01010101                                                                                                    |                                |
| TOOLS                                  | Key 2 02020202                                                                                                    |                                |
| STATUS                                 |                                                                                                    |                                |
|                                        | Key 3 03030303                                                                                                    |                                |
|                                        | Key 4 04040404                                                                                                    | ~                              |
| 🕘 Terminé                              |                                                                                                    | 🤣 Internet                     |

The WEP screen will appear as shown below.

Click with the mouse arrow on '128-bit' for WEP Mode.

| WEP Mode         | ○64-bit  | ⊙ 128-bit |
|------------------|----------|-----------|
| Key Entry Method | • Hex    | OASCII    |
| Key Provisioning | ⊙ Static | ODynamic  |
|                  |          |           |

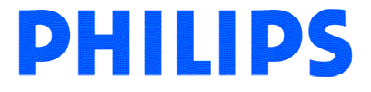

Enter your own words in the Passphare field to generate your WEP encryption key.

| 10/26 hex digits for 64-WEP/128-V | WEP                           |
|-----------------------------------|-------------------------------|
| Default Key ID 1                  | 1 💌                           |
| Passphrase                        | ✓ Your word (1~32 characters) |
| Key 1 0                           | )101010101                    |
| Кеу 2 О                           | )202020202                    |
| Кеу З О                           | )303030303                    |
| Кеу 4 О                           | )404040404                    |
|                                   | Clear                         |

Then click on 'SAVE SETTINGS'.

| J86BE5D1A                 |          |
|---------------------------|----------|
|                           |          |
| HELP SAVE SETTINGS CANCEL |          |
|                           | <b>*</b> |

A progress bar will be visible at the bottom of the browser. Your WEP key will be generated during this step.

Click on the 'WEP' menu on the left side to turn back on the WEP screen to read your WEP key.

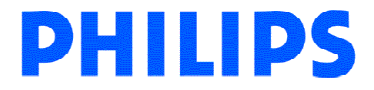

Read and note down carefully the WEP key, you will need this key to set up your wireless accessories.

| Static WEP Key Setting              |                            |                   |  |  |  |  |
|-------------------------------------|----------------------------|-------------------|--|--|--|--|
| 10/26 hex digits for 64-WEP/128-WEP |                            |                   |  |  |  |  |
| Default Key ID                      | 1~                         |                   |  |  |  |  |
| Passphrase                          |                            | (1~32 characters) |  |  |  |  |
| Key 1                               | 09144CEB12B255DB9086BE5D1A |                   |  |  |  |  |
| Key 2                               | 09144CEB12B255DB9086BE5D1A |                   |  |  |  |  |
| Кеу З                               | 09144CEB12B255DB9086BE5D1A |                   |  |  |  |  |
| Key 4                               | 09144CEB12B255DB9086BE5D1A |                   |  |  |  |  |
|                                     | Clear                      |                   |  |  |  |  |

In this example, the key is '09144CEB12B255DB9086BE5D1A'.

Click with the mouse arrow on Security.

|   | 🔮 http://192.168.2.1/index           | .stm - Mi                 |
|---|--------------------------------------|---------------------------|
|   | <u>Fichier Edition Affichage Fay</u> | <u>v</u> oris <u>O</u> ut |
|   | 3 · O · 🖹 🛢 🐔                        | 🔎 📩                       |
|   | Adresse 🕘 http://192.168.2.1/ind     | ex.stm                    |
|   | PHILIPS                              |                           |
|   | » SETUP WIZARD                       | Sec                       |
|   | SYSTEM                               | _1                        |
|   | WAN                                  | The i<br>setur            |
|   | LAN                                  | confi                     |
|   | WIRELESS                             |                           |
|   | » Channel and SSID                   | Allov                     |
|   | » Access Control                     |                           |
| < | » Security                           |                           |
|   | WEP<br>WPA<br>802.1X                 |                           |
|   | NAT                                  |                           |
|   | ROUTING                              |                           |
|   | FIREWALL                             |                           |
|   | SNMP                                 |                           |

Click on the arrow button to select the 'Allowed Client Type' and choose 'WEP Only', Then click on 'SAVE SETTINGS'. A progress bar will be visible at the bottom of the browser.

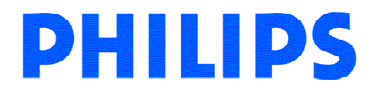

| Security                                                                                                    |                                                                                               |
|----------------------------------------------------------------------------------------------------|-----------------------------------------------------------------------------------------------|
| The router can transmit your data securely over the wireless netw<br>on your router and wireless client devices. You can choose the allo<br>configure them in the sub-pages. | rork. Matching security mechanisms must be setup<br>owed security mechanisms in this page and |
| Allowed Client Type: WEP Only                                                                                                    | HELR SAVE SETTINGS CANCEL                                                                     |

This operation will activate the security, at this step your are not able to connect to your wireless base station until you have set your accessory. (See chapter 5.2 How do I set the security of my wireless accessories).

5.2 How do I set the security of my wireless accessories?

Note: If your are not using the Philips WiFi accessory provided with your ADSL 515, please refer to the user manual of this accessory.

Connect your WiFi USB or PC-Card to your computer, the Wireless Network Config Utility will start automatically. (If not, click on Start, choose Run and type 'WlanMon.exe'), Then double click with the mouse arrow on the Wireless Network Config Utility icon.

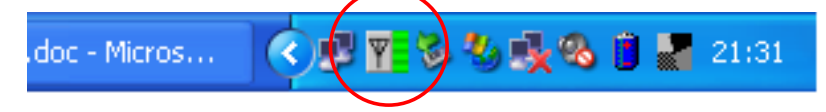

The Utility Software will be displayed, click on 'Philips' as shown below then click on properties.

| Wi | reless Network Co                                           | onfig Utility             |                              |                           |               |                  |                       | × |
|----|-------------------------------------------------------------|---------------------------|------------------------------|---------------------------|---------------|------------------|-----------------------|---|
|    | Configuration Status Option About                           |                           |                              |                           |               |                  |                       |   |
|    | To connect to availab                                       | le WLAN, click Add to se  | etup.                        |                           | [             | R <u>e</u> fresh | A <u>d</u> d          |   |
|    | SSID                                                        | MAC(BSSID)                | Si $ abla$                   | Security                  | CH            | Freq             | Mode 🔼                |   |
|    | 1 Philips                                                   | 00:30:F1:D4:E9:B5         | <b>a</b> 100%                | ₩EP                       | 6             | 2.437Ghz         | g                     |   |
|    | - Profile <u>G</u> roup Control-<br>Please select a profile | group to apply : Auto     | ferred WLAN<br>matically cor | s:<br>mect to available W | /LAN per b    | elow order:      | <u>N</u> ew           |   |
|    |                                                             | New                       | SSID                         | Secur<br>Open S           | ity<br>System |                  | <u>R</u> emove        |   |
|    |                                                             | Hena <u>m</u> e<br>Delete |                              |                           |               | V                | Properties<br>Move to | 2 |
|    |                                                             | Select                    |                              |                           |               |                  | Re <u>C</u> onnect    |   |
|    |                                                             |                           |                              | C                         | к             | Annuler          | Appliquer             |   |

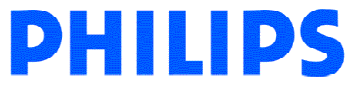

The screen below will be displayed.

| Wireless Network Properties 🛛 🛛 🛛                                                   |               |                      |                |  |  |  |
|-------------------------------------------------------------------------------------|---------------|----------------------|----------------|--|--|--|
| Wireless network <u>n</u> ame (SSID): Philips                                       |               |                      |                |  |  |  |
| Wireless network key (WEP)<br>This network requires a key for the following:        |               |                      |                |  |  |  |
| Authentication                                                                      | n Mode:       | Open System          | •              |  |  |  |
| Data <u>E</u> ncrypti                                                               | on:           | Disable              | •              |  |  |  |
| Key jength:                                                                         | 64 b          | oits (40+24) - 10 He | xadecimal d 💌  |  |  |  |
| Key <u>1</u> :                                                                      | *****         |                      |                |  |  |  |
| Key <u>2</u> :                                                                      | *****         |                      |                |  |  |  |
| Key <u>3</u> :                                                                      | *****         |                      |                |  |  |  |
| Key <u>4</u> :                                                                      | ******        |                      |                |  |  |  |
| Default <u>k</u> ey:                                                                | Key 1         | -                    |                |  |  |  |
| 🗖 Enable 80                                                                         | )2.1 <u>×</u> | Authent              | ication Config |  |  |  |
| This is a computer to computer (ad <u>h</u> oc) network; no access points are used. |               |                      |                |  |  |  |
| I <u>P</u> & Proxy Se                                                               | etting        | <u>0</u> K           | <u>C</u> ancel |  |  |  |

Set the 'Data Encryption:' field to WEP

| This network requires a key for the following: |                |  |  |  |  |
|------------------------------------------------|----------------|--|--|--|--|
| Authentication Mode:                           | Open System 💌  |  |  |  |  |
| Data Encryption:                               | Disable        |  |  |  |  |
| Key length:                                    | Disable<br>WEP |  |  |  |  |

Set the 'Key length:' field to 128 bits (104+24) - Hexadecimal digits

| Key length:    | 64 bits (40+24) - 10 Hexadecimal d 💌         |
|----------------|----------------------------------------------|
|                | 64 bits (40+24) - 10 Hexadecimal digits      |
| Key <u>1</u> : | ***** 128 bits (104+24) - 26 Hexadecimal dig |
| <i>w</i>       | 64 bits (40+24) - 5 ASCII digits             |
| Key <u>2</u> : | 128 bits (104+24) - 13 ASCII digits          |
| Keu 3:         | ******                                       |
| ксу <u>о</u> . |                                              |
| Koult          | *******                                      |

Then fill in the 'Key I' field with the WEP key noted above (See chapter 5.1 How do I set the security of my wireless base station network?).

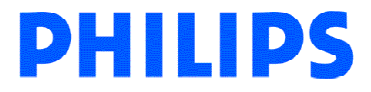

Apply the setting by clicking on OK.

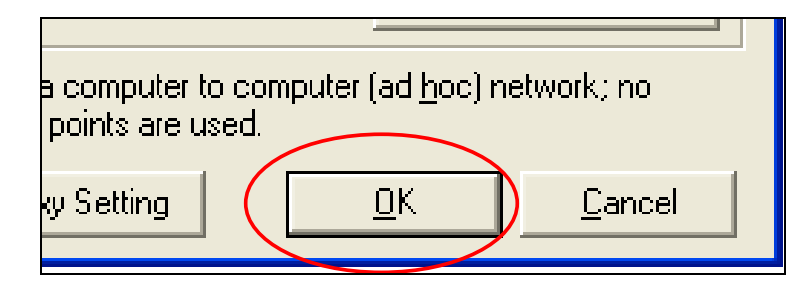

The Utility Software is now displayed as shown below.

| Wireless Network C                                       | onfig Utility       |                  |                                       |             |                  | ×                  |
|----------------------------------------------------------|---------------------|------------------|---------------------------------------|-------------|------------------|--------------------|
| Configuration Status                                     | Option About        |                  |                                       |             |                  |                    |
| To connect to availab                                    | ole WLAN, click Add | l to setup.      |                                       | (           | R <u>e</u> fresh | Add                |
| SSID                                                     | MAC(BSSID)          | Signal           | Security                              | CH          | Freq             | Mode               |
| 💡 philips                                                | 00:30:F1:D4:E9:     | D9 🔊 88%         | 🗪 WEP                                 | 6           | 2.437Ghz         | g                  |
| Profile <u>G</u> roup Control<br>Please select a profile | group to apply :    | Preferred WLAN   | s:<br>nnect to available <sup>v</sup> | wLAN per be | slow order:      | <u>N</u> ew        |
|                                                          |                     | <b>P</b> philips | 🕬 Open                                | System      |                  |                    |
|                                                          | Hename              |                  |                                       |             | - Inni -         | Properties         |
|                                                          | Delete              |                  |                                       |             |                  | Move to            |
|                                                          | <u>S</u> elect      |                  |                                       |             | -                | Re <u>C</u> onnect |
|                                                          |                     |                  |                                       | ок          | <u>C</u> ancel   |                    |

Apply the settings by clicking on the 'Apply' button.

Your wireless network is now secured with a WEP encryption.

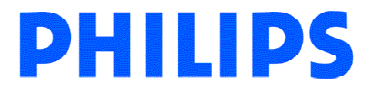